# Civic Free Wi-Fiの使い方 (iOS)

# 1 Wi-Fi 設定を開く

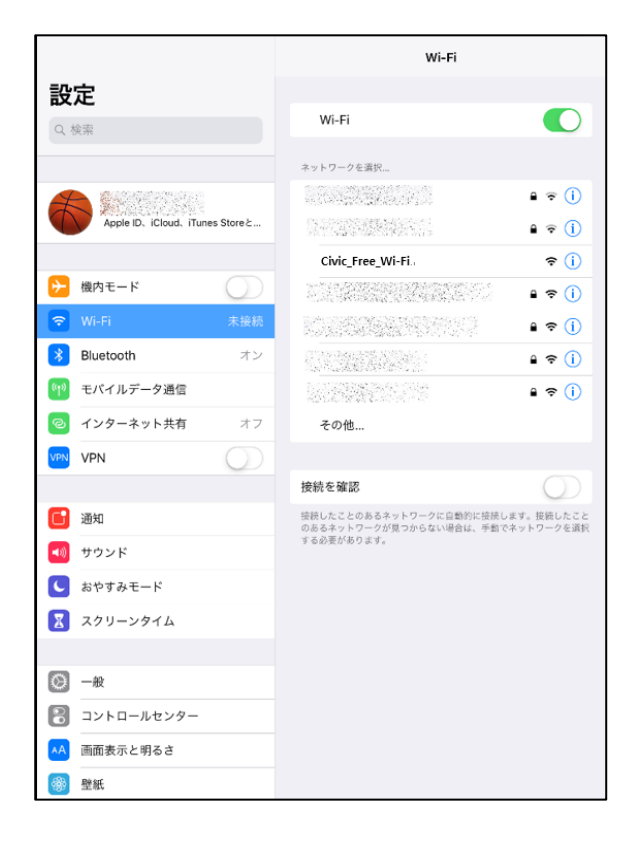

# 2 「Civic\_Free\_Wi-Fi」を選択

|                               | Wi-Fi                                                                |  |
|-------------------------------|----------------------------------------------------------------------|--|
| 設定                            |                                                                      |  |
| Q. 検索                         | Wi-Fi                                                                |  |
|                               | Civic_Free_Wi-Fi.<br>セキュリティ保護されていないキットワーク                            |  |
|                               | ネットワークを選択                                                            |  |
| Apple ID、iCloud、iTunes Storeと | ●                                                                    |  |
|                               | <b>▲ ?</b> ()                                                        |  |
| ▶ 機内モード                       | ê <del>?</del> ()                                                    |  |
| Wi-Fi Civic_Free_Wi-Fi.       | 🗎 🗢 🚺                                                                |  |
| <b>Bluetooth</b> オン           | l 🗢 🚺                                                                |  |
| (1) モバイルデータ通信                 | <b>₽</b> \$ ()                                                       |  |
| インターネット共有 オフ                  | その他                                                                  |  |
| VPN VPN                       |                                                                      |  |
|                               | 接続を確認                                                                |  |
| 📑 通知                          | 接続したことのあるネットワークに自動的に接続します。接続したこと<br>のあるネットワークが見つからない場合は、手動でネットワークを選択 |  |
| < サウンド                        | する必要があります。                                                           |  |
| └ おやすみモード                     |                                                                      |  |
| 🔀 スクリーンタイム                    |                                                                      |  |
|                               |                                                                      |  |
| Ø −₩                          |                                                                      |  |
| 링 コントロールセンター                  |                                                                      |  |
| ▲ 画面表示と明るさ                    |                                                                      |  |
| 登紙                            |                                                                      |  |

### 3 利用規約を確認する

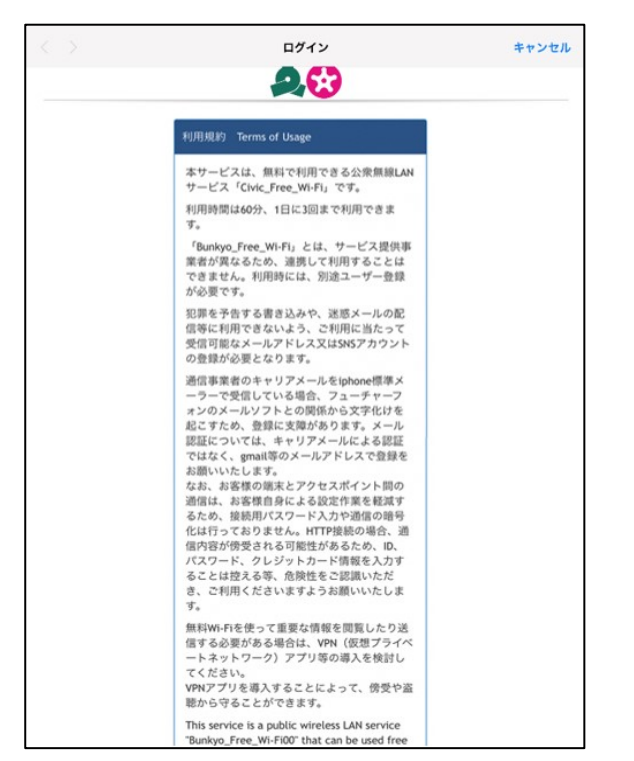

# 4 スクロールし、利用規約に同意します

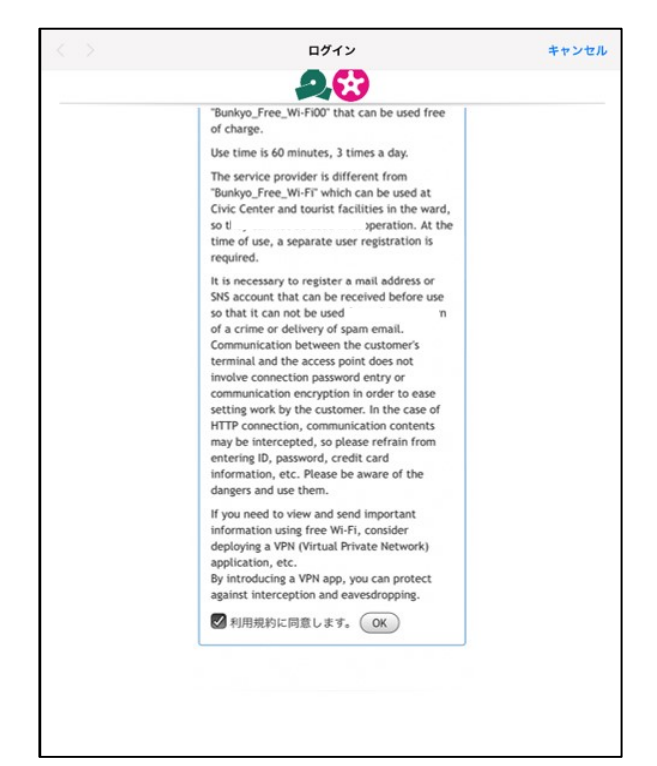

# 5 ログオン方式を選択

| 6 - 1 | google | の場合 |
|-------|--------|-----|
|-------|--------|-----|

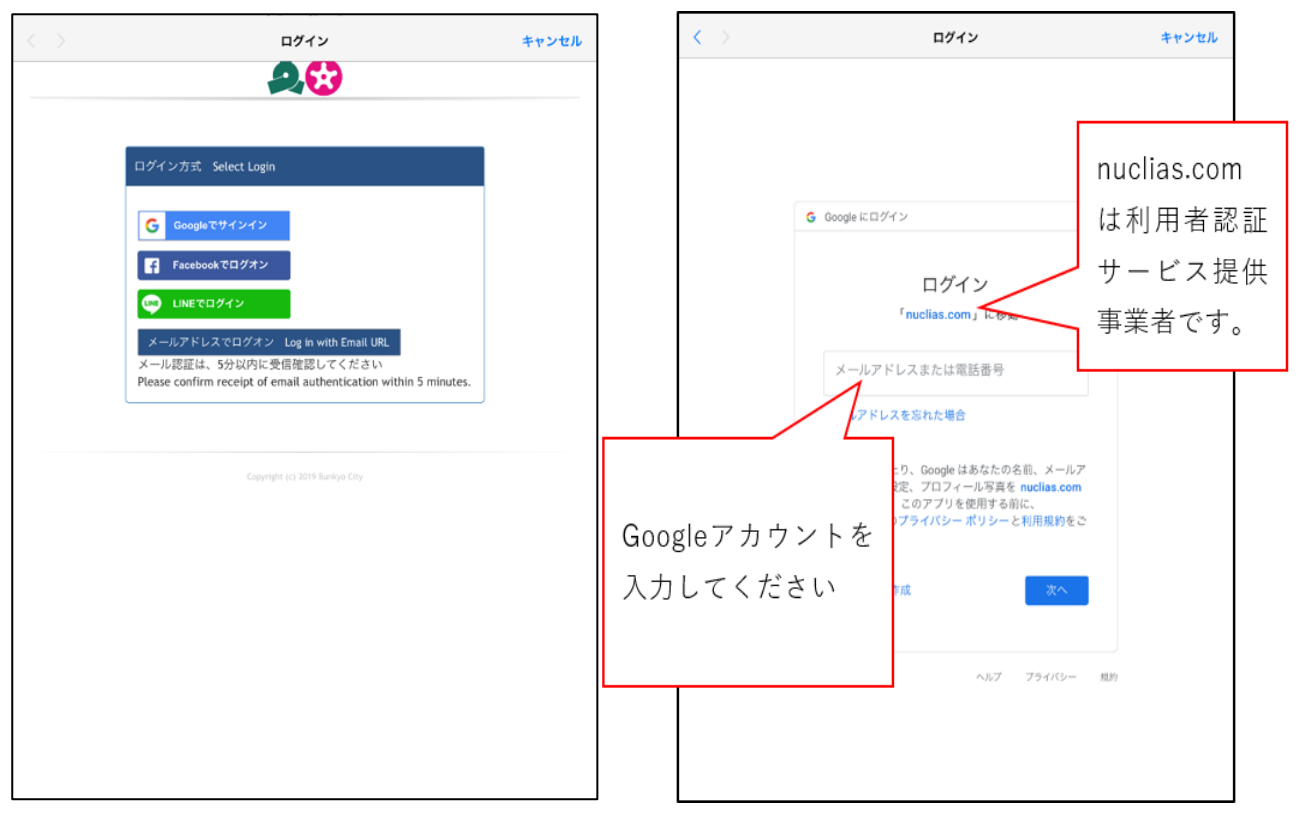

# 6-2 facebook の場合

# C 1072 4720 CANARA CANARA

# 6-3 LINE の場合

| < > | ログイン       | キャンセル |
|-----|------------|-------|
|     | LINE       |       |
|     | メールアドレス ③  |       |
|     | パスワード      |       |
|     | ログイン       |       |
|     | LINEインストール |       |
|     |            |       |
|     |            |       |
|     |            |       |
|     |            |       |
|     |            |       |
|     |            |       |
|     |            |       |
|     |            |       |
|     |            |       |
|     |            |       |
|     |            |       |

| $\langle \rangle$ | ログイン                     | キャンセル |
|-------------------|--------------------------|-------|
|                   | 28                       |       |
|                   |                          |       |
|                   | ログイン方式 Select Login      |       |
|                   | メールアドレス<br>Email address |       |
|                   | 撤認 Confirm 自<br>email    |       |
|                   | OK Cancel                |       |
|                   |                          |       |
|                   |                          |       |
|                   |                          |       |
|                   |                          |       |
|                   |                          |       |
|                   |                          |       |
|                   |                          |       |
|                   |                          |       |

※メール認証の場合、登録したメールアドレスに認証 メールが送られます。5分以内に認証しないと、接続 できなくなります。。

認証メールアドレスの宛先は。

「email-auth@dlink-jp.com」です。+

特に docomo メール等通信事業者のメールの場合、標 準で迷惑メール対策として、登録していないメールは 削除されます。迷惑メールに分類されないよう、メー ル設定を行ってください。登録を簡略する場合は、 SNS 認証を使うか、icloud メールや gmail 等の他のメ ールで登録することをお勧めします。。

| 11:49 9/1268(*) | NEX.  | a af 40 1976 💌                                                                                          |
|-----------------|-------|----------------------------------------------------------------------------------------------------|
| メールボックン         | ス     | E-mail 1101 Junio request - D-Link Business Claud Manager                                               |
| ₩ 東南            | -40 > | 98 1043                                                                                                 |
| ★ VIP           | >     | Dear Wi-Fi Guest Users,                                                                                 |
| 🕒 Tēs           |       | Please click the below one time link to access Internet through this Wi-Fi AP.                          |
| 🝼 通信済み          |       | このW6-Fi AD探由でネットに接続するためには、下記のUBIをクリックしてください。                                                            |
| ── 迷惑メール        | >     |                                                                                                    |
| 🔟 II28          |       | 请点击以下一次性骚扰,通过此Wi-Fi AP访问互联网。                                                                            |
| 🔄 アーカイブ         | >     | 請記學以下一次性產結、產品比Wi-Fi AP還上經路。                                                                             |
| 🛅 新規フォルダ        | >     | 이 WI-FI AP를 통해 인터넷에 액세스하려면 이래의 한 번 링크를 클릭하십시오.                                                          |
|                 |       | The link for Wi-Fi Access<br>Administrator of CI-Link Business Cloud Wi-Fi<br>https://www.dlick.jo.com/ |
| アップデート: たったウ    |       |                                                                                                    |

# 7 登録完了

SNS 認証の場合、自動で文京区の HP が表示されます。 メール認証の場合は、6-4 の認証メールにあるリンクを押すことで文京区の HP が表示されます。

【iOS の注意点】

iOS の「メッセージ (imessage)」で通信事業者のメールを受信すると、文字コード変換がされないため、 文字化けし、正しく登録確認メールが表示されません。文字化けしないで閲覧されるために、通信事業 者のメールの受信については iOS 標準ソフト「メール」をお使いください。